## Submitting a Form

You do not need an account to submit a form. When submitting a form, all fields must be filled out as necessary. Red fields are required, while yellow fields are optional. Some forms may also require attachments.

- 1. Access the form you need to fill out here: https://laspositascollege.edu/adminservices/forms.php
- 2. Click the link to the corresponding form you need to submit.

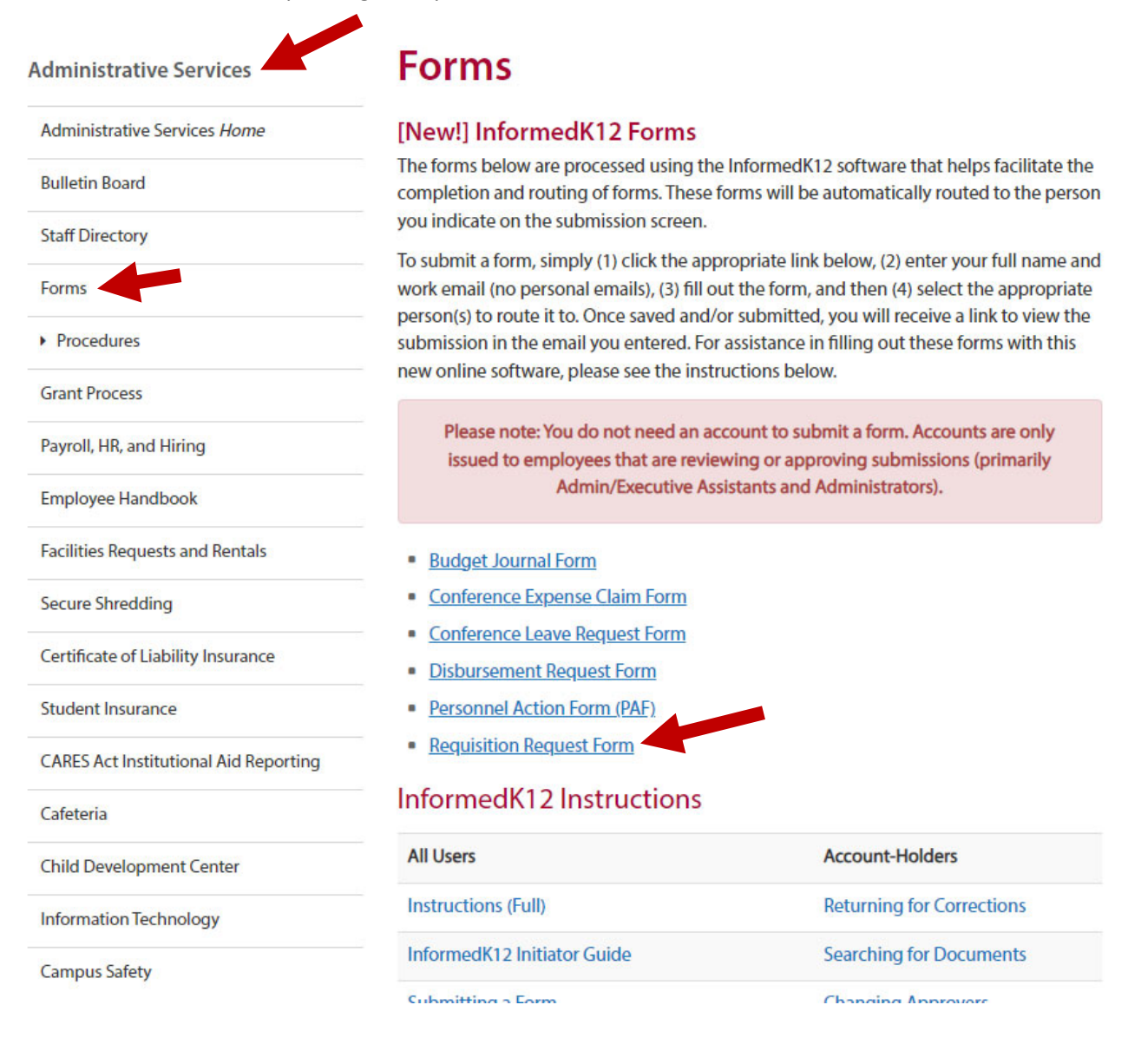

3. Enter your first and last name and your college-issued email address. Do not enter your personal email address.

| Requisition Request Form                     | LAS POSITIA | offic<br>s Re           | ce of Administrative Ser<br>equisition Request Fo | vices FY<br>rm R  |                       |
|----------------------------------------------|-------------|-------------------------|---------------------------------------------------|-------------------|-----------------------|
|                                              | Requisition | Type Instruction        | ns                                                | Dep               | artment               |
| YOUR FULL NAME / SU NOMBRE COMPLETO          | Vendo       | r ID #                  | Vendor Name                                       | Reque             | stor Name             |
|                                              | Deliver T   | o Room                  | Deliver To Employee                               | 0.                | iote II               |
| Jane Doe                                     | Sec Item    | # Description           |                                                   | Osy Unit Price    | e Extended Cost       |
|                                              | 4           |                         |                                                   |                   |                       |
| YOUR EMAIL / SU CORREO ELECTRÓNICO           | 5           |                         |                                                   |                   |                       |
|                                              | 6           |                         |                                                   |                   | _                     |
|                                              | 7           |                         |                                                   | 10.0              |                       |
| idoe@laspositascollege.edu                   | 9           |                         |                                                   |                   |                       |
| ,                                            | 10          |                         |                                                   |                   |                       |
|                                              | 11          |                         |                                                   |                   | _                     |
| Enter to receive confirmation of submission  | 12          |                         |                                                   |                   | -                     |
| Enter to receive committation of submission. | 14          |                         |                                                   |                   |                       |
|                                              | 15          |                         |                                                   |                   |                       |
|                                              |             | Comments                | Budget                                            | Transfer Subtotal |                       |
| Go to form / Ir al formulario                |             |                         |                                                   | Tax<br>Shipping   |                       |
|                                              |             |                         |                                                   | Total Cost        |                       |
|                                              | Fur         | nd Org                  | Account Pro                                       | gram              | Amount                |
|                                              |             | -                       |                                                   |                   |                       |
|                                              |             | -                       | •                                                 |                   |                       |
|                                              |             | -                       |                                                   |                   |                       |
|                                              |             |                         | Signatures for Approval                           | 1000              |                       |
|                                              |             |                         |                                                   |                   |                       |
|                                              |             | OFFICE                  | OF ADMINISTRATIVE SERVICES US                     | ONLY              |                       |
|                                              | Reviewed:   | Administrative Services | /erified:<br>Administrative Services Officer      | Approved:         | ninistrative Services |
|                                              | Received:   | Entered:                | Sent to DO:                                       | PO #:             | TR 4/17/23            |
|                                              |             |                         |                                                   |                   |                       |

4. Fill out all necessary fields. Red fields are required. Yellow fields are optional. If some required fields do not apply to your request, enter "N/A". If you are unsure of what should be entered in a field, such as the FOAP (funding source), you may either check with your Dean or VP's Office, or put "TBD." Those fields can be modified at a later step when it is reviewed.

| ~ Page 1 / 1 ~                                               |                                                                                                |            |                                 |               |  |  |
|--------------------------------------------------------------|------------------------------------------------------------------------------------------------|------------|---------------------------------|---------------|--|--|
| Office of Administrative Service<br>Requisition Request Form |                                                                                                |            | PS FY Select V<br>R GENERATE    |               |  |  |
| Requisition Type                                             | Instructions Standard PO Contract For Services Fund Type: Open PO Professional Services Select | Select     | Departi                         | ment<br>V     |  |  |
| Vendor ID #<br>If known, or "N/A"<br>Deliver To Room         | Vendor Name<br>Enter name as appears in Banner or on W9<br>Deliver To Employee                 | First      | Requesto<br>& Last Name<br>Quot | r Name<br>e # |  |  |
| Seq Item #                                                   | Description                                                                                    | Qty        | Unit Price                      | Extended Cost |  |  |
| 2                                                            | Enter "Open Purchase Order" on line 1 OR                                                       | Qty        | Amount                          |               |  |  |
| 3                                                            | Enter "Contract for Services" on line 1 OR<br>Enter "Professional Services" on line 1          | Qty<br>Qty | Amount<br>Amount                |               |  |  |
| 5                                                            |                                                                                                | Qty        | Amount                          |               |  |  |
| 6       7                                                    |                                                                                                | Qty        | Amount                          |               |  |  |
| 8                                                            |                                                                                                | Qty        | Amount<br>Amount                |               |  |  |
| 10                                                           | Submit form / Enviar formulario                                                                | Otv        | Amount                          |               |  |  |
| 11                                                           |                                                                                                | 253        | Allouite                        |               |  |  |

5. Forms may allow for attachments to be included. In some cases, attachments may be required (the attachment button will be outlined in red if required). If applicable, include any attachments relevant to the request (e.g. quote, invoice, contract, receipt). InformedK12 accepts many file types (Word, Excel, PDF, JPG, and more).

| Reviewed: |                         | Verified: |                                 | Approved: |             |                  |
|-----------|-------------------------|-----------|---------------------------------|-----------|-------------|------------------|
|           | Administrative Services |           | Administrative Services Officer |           | VP, Adminis | trative Services |
| Received: | Entered:                |           | Sent to DO:                     |           | PO #:       |                  |
| neceiveu. | chereu.                 |           | 5en 10 00.                      |           |             | TR 4/1           |

#### Add Attachments

Choose file(s)

6. Once your form is complete, click on the **Submit form** button.

~ Page 1 / 1 ~

| Requisition Type                     | Instructions                            |                                  |                     |        | Depar             | tment                    |
|--------------------------------------|-----------------------------------------|----------------------------------|---------------------|--------|-------------------|--------------------------|
| Open PO 🗸                            | Standard PO Contrac<br>Open PO Professi | t For Services<br>ional Services | District-Clearing V | VP A   | dministrative Ser | vices 🗸                  |
| Vendor ID #                          |                                         | Vendor Name                      |                     |        | Request           | or Name                  |
| N/A                                  | Grad Central, LLC                       |                                  |                     | Jane   | Doe               |                          |
| Deliver To Room                      | De                                      | eliver To Employee               |                     | NZA    | Quo               | te #                     |
| Seg Item #                           | Description                             |                                  |                     | Qtv    | Unit Price        | Extended Cos             |
| 1 N/A                                | Open Purchase Order f                   | or graduation supp               | lies                | 1      | 500.00            | 500.00                   |
| 2                                    | Enter "Open Purchase (                  | Order" on line 1 0               | R                   | Qty    | Amount            |                          |
| 3                                    | Enter "Contract for S                   | ervices" on line 1               | OR                  | Qty    | Amount            |                          |
| 4                                    | Enter "Professional S                   | ervices" on line 1               |                     | Qty    | Amount            |                          |
| 5                                    |                                         |                                  |                     | Qty    | Amount            |                          |
| 6                                    |                                         |                                  |                     | Qty    | Amount            |                          |
| 7                                    |                                         |                                  |                     | Qty    | Amount            |                          |
| 8                                    |                                         |                                  |                     | Qty    | Amount            |                          |
| 9                                    |                                         |                                  |                     | Qty    | Amount            |                          |
| 10                                   |                                         |                                  |                     | Qty    | Amount            |                          |
| 11                                   |                                         |                                  |                     | Qty    | Amount            |                          |
| 12                                   |                                         |                                  |                     | Qty    | Amount            |                          |
| 13                                   |                                         |                                  |                     | Qty    | Amount            |                          |
| 14                                   |                                         |                                  |                     | Qty    | Amount            |                          |
| 15                                   |                                         |                                  |                     | Qty    | Amount            |                          |
| The EOAP below is an                 | Comments<br>example ONLY, Do not us     | e this EOAP on you               | Budget Trar         | nsfer  | Subtotal          | 500.00                   |
| submissions. Reach ou<br>on funding. | t to your Dean or VP's                  | Office for assista               | nce N/A             |        | Shipping          | 0.00                     |
|                                      |                                         |                                  |                     |        | Total Cost        | 500.00                   |
| Fund                                 | Org                                     | Account                          | Program             | n      |                   | mount                    |
| 103001                               | 30001                                   | 4301                             | 499900              |        | 500.00            | Must equal abo<br>500.00 |
| 6 digits                             | - 5 digits -                            | 4 digits                         | _ 6 digits          |        | Amount            | 000.00                   |
| 6 digits                             | 5 digits                                | . 4 digits                       | _ 6 digits          |        | Amount            |                          |
|                                      |                                         | Signatures for                   | Approval            |        |                   |                          |
|                                      |                                         |                                  |                     |        |                   |                          |
|                                      |                                         |                                  |                     |        |                   |                          |
|                                      | OFFICE OF                               | ADMINISTRATIVE                   | SERVICES USE ON     | LY     |                   |                          |
| Reviewed:                            | Veri                                    | ified:                           |                     | Approv | /ed:              |                          |
| Administ                             | rative Services                         | Administrativ                    | e Services Officer  |        | VP, Admii         | histrative Services      |
| Received:                            | Entered:                                | S                                | ent to DO:          |        | PO #:             | TD 4/17/                 |
|                                      |                                         |                                  |                     |        |                   | IK 4/1//                 |

Choose file(s)

7. Some forms will prompt you to select a single employee to review your submission, while others will prompt you to select multiple approvers. Some forms may also prompt a question in which the answer will determine if additional routing is necessary. For each form you submit, please be sure to select the appropriate recipients for that form to be routed to. Once the appropriate person(s) are selected for routing, click the large red button to submit your form for review.

### Forwarding for Review

Select the appropriate person in your division to send your form forward for review.

## Please select next recipient for Assistant (review)

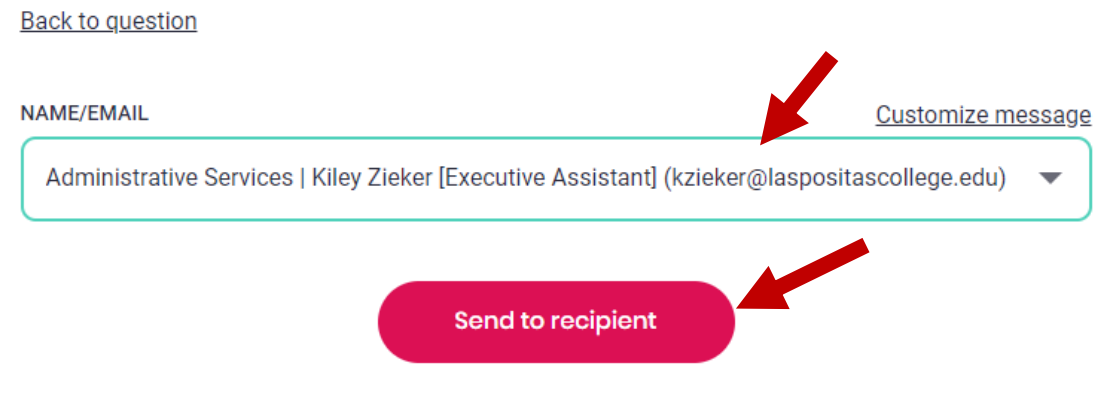

Add people to notify

### **Responding to Optional Routing Questions**

In the example below, answering "**Yes**" to the question will trigger an additional routing step for a coordinator to approve. It will take you to another page with a drop-down list to select that additional person for routing. Answering "**No**" will skip that step and prompt you to forward your submission to an Admin or Executive Assistant for review. Certain steps within the workflow of each form may have different questions.

### Does your request need coordinator approval?

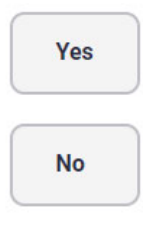

### Selecting Multiple Approvers

In the example below, Steps 2-5 are optional approvers and should be selected only when necessary or appropriate. Step 6 is required and must be selected. Enable or disable the optional routing steps, as necessary, and select the appropriate person in each dropdown list.

### Next steps/approvers

Enter the necessary approvers and uncheck any steps that aren't needed. Learn more

|          | STEP                                                             | NAME EMAIL                                                                   |
|----------|------------------------------------------------------------------|------------------------------------------------------------------------------|
| <b>Z</b> | Step 2 - IT review? (all technology & software)                  | IT   Steve Gunderson [Manager] (sgunderson@laspositascollege.edu)            |
|          | Step 3 - M&O review?<br>(installation, large<br>equipment, etc.) | M&O   John Seybert [Director] (jseybert@clpccd.org)                          |
|          | Step 4 - Categorical<br>Program Assistant (review)               | Select Approver                                                              |
| V        | Step 5 -<br>Coordinator/Director<br>(approval)                   | Veterans   Evelyn Andrews [Program Supervisor] (eandrews@laspositasc 💌       |
| <b>V</b> | Step 6 - Assistant (review)<br>(this step is required)           | Administrative Services   Kiley Zieker [Executive Assistant] (kzieker@last 💌 |

Approvers of Step 7, 8, 9, 10, 11, 12, 13, 14, 15, and 16 can not be specified by you and are not shown.

### Confirmation

#### Reviewed and approved

Requisition Request Form initiated by Test Submission (lpc-businessoffice@laspositascollege.edu)

#### Next approvers

This form will be sent to the following people in this order:

- Step 2 IT review? (all technology & software) IT | Steve Gunderson [Manager] (sgunderson@laspositascollege.edu)
- Step 5 Coordinator/Director (approval) Veterans | Evelyn Andrews [Program Supervisor] (eandrews@laspositascollege.edu)
- Step 6 Assistant (review) Administrative Services | Kiley Zieker [Executive Assistant] (kzieker@laspositascollege.edu)

Approve this form

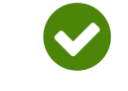

Thank you for submitting your form!

Fill out another copy
 View/Print PDF
 See my completed form

8. Once your form has been submitted, you will receive an email with a link to view a live copy of your form. You are encouraged to save this link as it serves as your access to view your submission. Any changes to the form, along with the current status, will be updated and shown whenever the link is accessed.

| Reply Reply All Provard     Thu &/10/2023 11:11 AM     Informed K12 <forms <forms="" are="" displed="" download="" help="" how="" if="" informed="" is="" k12="" message="" pictures.="" problems="" protect="" th="" there="" this="" to="" with="" you<=""><th>Dinformedk12.com&gt;<br/>Form for Jane Doe - R0000106<br/>ayed, click here to view it in a web bro<br/>ar privacy. Outlook prevented automa</th><th>5 - Open PO - Grad Central, LLC - 500.00 title<br/>wser.<br/>tic download of some pictures in this message.</th><th>ed Requisition Request Form</th></forms> | Dinformedk12.com><br>Form for Jane Doe - R0000106<br>ayed, click here to view it in a web bro<br>ar privacy. Outlook prevented automa                                                                    | 5 - Open PO - Grad Central, LLC - 500.00 title<br>wser.<br>tic download of some pictures in this message.                                                  | ed Requisition Request Form |  |  |
|----------------------------------------------------------------------------------------------------|----------------------------------------------------------------------------------------------------|----------------------------------------------------------------------------------------------------|-----------------------------|--|--|
|                                                                                                    | Informed KI2                                                                                                    | formerly Chalk                                                                                                    | VIEW ONLY FORM              |  |  |
|                                                                                                    | Hi there,                                                                                                    |                                                                                                    |                             |  |  |
|                                                                                                    | (You now have view-only access on the form 'Requisition Request Form ' for Jane Doe -<br>R0000106 - Open PO - Grad Central, LLC - 500.00. You can view the form at any time through<br>the button below) |                                                                                                    |                             |  |  |
|                                                                                                    | Note: This is your personal                                                                                                    | l link to the form; please do not forward this email.                                                                                                    |                             |  |  |
|                                                                                                    |                                                                                                    | <u>Fitle</u><br>Requisition Request Form<br>F <u>or</u><br>Iane Doe - R0000106 - Open PO - Grad Central, LLO<br><u>Submitted</u><br>08/10/2023 11:08am PDT | C - 500.00                  |  |  |
|                                                                                                    | This message was sent to you by Info                                                                                                    | rmed K12. If you need further information about the sender, <u>contact our</u>                                                                             | support team.               |  |  |

9. If you wish to view the status of your form, simply click the link provided in the email and view the top section of your form. In the example below, the form is currently on Step 6, waiting for an Administrative or Executive Assistant to review the form. Some steps may indicate if it is waiting for review or approval while other steps may indicate if it is pending entry into Banner or awaiting Banner approval. When your form is fully processed and marked complete, you will receive a separate email from InformedK12 letting you know that the submission has been marked complete.

| <b>Requisition Reques</b>                                      | st Form                                                                                                    | Initiated 08/10/2023 10:51am<br>PDT                   |
|----------------------------------------------------------------|----------------------------------------------------------------------------------------------------|-------------------------------------------------------|
| Currently on Step 6: Assistant (rev<br>Submitted on 08/10/2023 | view) of 16                                                                                                    |                                                       |
| For: Jane Doe - R0000106 - Open                                | PO - Gr                                                                                                    | 🕹 View/Print PDF                                      |
|                                                                | ✓ Page 1 / 1 ✓                                                                                                  |                                                       |
| LAS POSITAS                                                    | Office of Administrative Serv<br>Requisition Request For                                                        | vices FY <sub>2024</sub><br>rm R <sub>_R0000106</sub> |
| Requisition Type<br>Open PO                                    | Instructions<br>Standard PO Contract For Services Fund Type:<br>Open PO Professional Services District-Clearing | Department VP Administrative Services                 |
| Vendor ID #<br>N/A<br>Deliver To Room                          | Vendor Name<br>Grad Central, LLC<br>Deliver To Employee                                                         | Requestor Name<br>Jane Doe<br>Quote #                 |